8-1 簡介

Microsoft Copilot <sup>1</sup>是微軟面對這一次 AI 衝擊下所開發出來的大型語言模型,與 Google Gemini 或是 OpenAI ChatGPT 類似,基本上都是用自然語言(提示)跟它對話,並取得 想要的回應或是解答。我們可以直接跟 Microsoft Copilot 對話,使用起來跟其他的大型 語言模型基本上沒有不同。

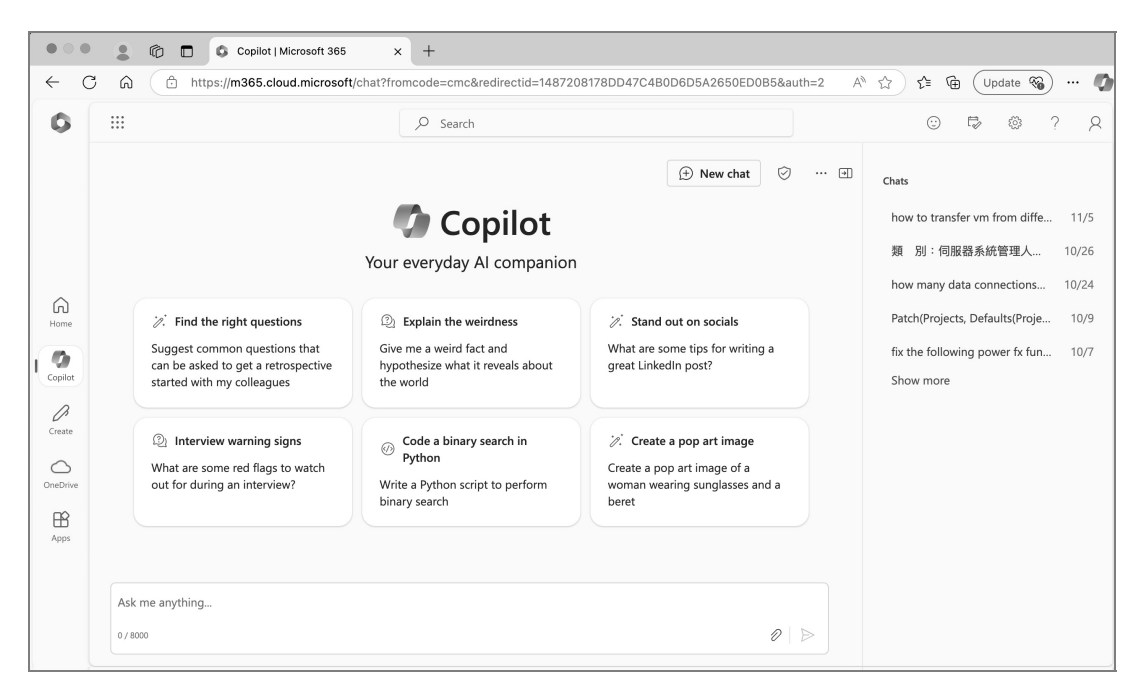

我們甚至可以在上面的 Microsoft Copilot 介面中,輸入文字來產生圖片,也就是說過去 獨立的微軟產品(Bing Image Creator),目前也被無縫整合到 Microsoft Copilot 中。

在我們與大型語言模型對話的過程中,一定要先提供足夠的基本背景知識與條件。例 如:當我們要求大型語言模型產生新增資料庫表格的指令,就一定要告訴它我們使用的 資料庫系統是什麼,畢竟不同的資料庫系統,SQL語法還是有些許的差異。微軟本身是 軟體開發公司,幾十年來推出許多廣受市場歡迎的軟體系統,如果每次對話都要說明背 景環境是一件非常繁瑣的事情,而微軟所提出的解決方案就是將 Microsoft Copilot 全面 地整合,嵌入到微軟的其他軟體系統之中。

<sup>&</sup>lt;sup>1</sup> https://copilot.microsoft.com/

## 8-2 使用 Copilot 建立 Canvas app

成功製作 Real Estate Property 的 app 之後, Dataverse 之中就存在關於房產的表格, 它記錄房產的地址、屋主等相關資料。我們可以以此為基礎, 使用 Copilot 來建立顯示房產資料的 Canvas app。

### 8-2-1 建立 app

回到 Power Apps 的首頁(Home),在 Copilot 輸入框中鍵入提示(prompt):「建立 一個應用程式來管理房地產展示」<sup>3</sup>。

|     | Power Apps          | 𝒫 Search                                                                                                    | Environment<br>BL demo                        | <b>Ф ®</b> ? Я                                              |
|-----|---------------------|----------------------------------------------------------------------------------------------------|-----------------------------------------------|-------------------------------------------------------------|
| ≡   |                     | ① Your trial environment will expire in 23 Days. Convert it to production to keep it. Learn more about trials |                                               |                                                             |
| 10  | Home                |                                                                                                    |                                               |                                                             |
| +   | Create              | Let's build an app                                                                                            | . What should it do?                          |                                                             |
| 0   | Learn               | Collect RSVPs Track sales leads                                                                               | List inventory Manage inspections             |                                                             |
| B   | Apps                | 建立一個應用程式來管理房地產展示                                                                                              |                                               |                                                             |
| ⊞   | Tables              |                                                                                                    |                                               |                                                             |
| 8   | Solutions           | This feature uses                                                                                             | generative AL See terms                       |                                                             |
| o'o | Flows               |                                                                                                    |                                               |                                                             |
| 0   | Websites            |                                                                                                    |                                               |                                                             |
| 8   | Chatbots            | Other ways to create an app                                                                                   |                                               |                                                             |
| ß   | Al hub              | Start with dataStart with a pa                                                                                | ge design                                     | app template                                                |
|     | Cards               | Create a table, pick an existing one, or even                                                                 | of different designs and<br>us app templates. | t of fully-functional business<br>Use as-is or customize to |
| ĩ≡  | Choices             | import nom excer to create an app.                                                                            | suit your needs.                              |                                                             |
| ß   | Connections         | Your apps                                                                                                    |                                               | _ 00                                                        |
| ષ્ટ | Dataflows           | 1041 0pp5                                                                                                    |                                               | = 00                                                        |
|     | More                | ₽ Name Modified                                                                                               | Owner                                         | Туре                                                        |
| 7   | Power Platform      | Real Estate Property 6 minutes age                                                                            | 陳育亮                                           | Canvas                                                      |
| 0   | Ask a virtual agent |                                                                                                    |                                               |                                                             |

<sup>&</sup>lt;sup>3</sup> 每一次透過 Copilot 產生的 app 不一定會一模一樣,可以經由後續 Copilot 或人工修改以滿足需求。

我們要求 Copilot 建立一個顯示待售房屋資訊的 app,如果沒有前一節的基礎, Copilot 是無法無中生有地產生這個 app:

| III Power Apps                                                                                           | , О <sub>Sear</sub> | ch                   |        | A Environm<br>B PL der | nent<br>NO          | ¢                                                             | ŝ             | ?         | R   |
|----------------------------------------------------------------------------------------------------|---------------------|----------------------|--------|------------------------|---------------------|---------------------------------------------------------------|---------------|-----------|-----|
| Create an app                                                                                            |                     |                      |        |                        |                     |                                                               |               |           |     |
| llende e tekle fennennen                                                                                 |                     | 🖉 Edit table propert | ies    |                        | 0                   | Copilot                                                       |               |           | Ö   |
| Why a table? Because when you see your app in a moment, the data in this table is what you'll see on the | <b>D</b>            | <b>田</b> 房地產展示       | 0      |                        |                     |                                                               |               |           |     |
| screen. There will also be a form that your users can four to add information to the table.              | fill                | ₩ 展示ID >             | 赵 名稱 ~ | 💩 價格 🗸 🛛 🛛             | ī.                  |                                                               |               |           |     |
| Need anything changed?                                                                                   |                     | 001                  | 房屋1    | 100,000.00 É           | È                   |                                                               |               |           |     |
| Just tell Copilot what you need, and it will make the<br>changes for you.                                |                     | 002                  | 房屋2    | 200,000.00 第           | Ş                   | 建立一個應用程式                                                      | 來管理房          | 地產展       | 眎   |
|                                                                                                    |                     | 003                  | 房屋3    | 150,000.00 #           | 這這                  | 是一個用於管理房地                                                     | <b>産展</b> 示的/ | 應用程       | 式   |
| Suggestions                                                                                              |                     | 004                  | 房屋4    | 180,000.00             | Al-                 | generated content may be in                                   | correct       | ٥         | 8   |
| <ul> <li>Change to</li> <li>Add a column for</li> </ul>                                                  |                     | 005                  | 房屋5    | 250,000.00 ई           | E Des               | scribe what you wan                                           | t change      | d         |     |
| <ul> <li>Add a row for</li> <li>Remove the row.</li> </ul>                                               |                     |                      |        |                        |                     |                                                               |               | E         | ≥   |
| <ul> <li>Change the data type for the column to</li> <li>Refresh the data.</li> </ul>                    |                     |                      |        |                        | Make si<br>before ; | ure Al-generated content is a<br>you use it. <u>See terms</u> | ccurate and i | appropria | ate |
| <ul> <li>Give me suggestions.</li> </ul>                                                                 |                     | Cancel               |        |                        |                     |                                                               | Cre           | ate ap    | рр  |

如果 Copilot 的猜想無法滿足我們的需求,可以直接輸入提示(prompt),新增、刪除、 修改所需的欄位。例如我們需要客戶的全名,可以輸入「新增一個資料行來追蹤客戶全 名」,或輸入「新增一個資料行來追蹤客戶電子郵件」來新增客戶的 email 資料行。當 然,如果 Copilot 建立不需要的資料行,也可以使用提示,例如「移除名稱資料行」來 將它移除。甚至可以改變資料行的名稱,例如「改變展示 ID 資料行的名稱為 ID」。

| ···· Power Apps                                                                                                    | ✓ Search                |          | Environmen<br>B PL demo | ،<br>ب                                            | \$? R      |
|----------------------------------------------------------------------------------------------------|-------------------------|----------|-------------------------|---------------------------------------------------|------------|
| Create an app                                                                                                    |                         |          |                         |                                                   |            |
| Here's a table for your ap                                                                                                    | C Edit table properties |          |                         | 🧐 Copilot                                         | Ö          |
| Why a table? Because when you see your app in a<br>moment, the data in this table is what you'll see on                                     | - Ⅲ 房地產展示 <i>⊘</i>      |          |                         | 建立一個應用程式來管                                        | 理房地產展示     |
| screen. There will also be a form that your users car<br>out to add information to the table.                                               | fill           描述 ~     | 🔤 窖戶全名 🗸 | ▶ 客戶電子郵件 ~              | 這是一個用於管理房地產展                                      | 示的應用程式     |
| Need anything changed?                                                                                                    | 這是一個美麗的房屋               | 王小明      | wang@example.com        | Al-generated content may be incorrect             |            |
| changes for you.                                                                                                    | 這是一個寬敞的房屋               | 陳大同      | chen@example.com        | 新增一個資料行來                                          | 追蹤客戶全名     |
|                                                                                                    | 這是一個現代化的房屋              | 張小華      | zhang@example.com       | 房地產展示表已更新                                         |            |
|                                                                                                    | 這是一個舒適的房屋               | 李明       | li@example.com          | Al-generated content may be incorrect             |            |
| Suggestions                                                                                                    | 這是一個豪華的房屋               | 林小美      | lin@example.com         | 新增一個資料行來追蹤                                        | 客戶電子郵件     |
| <ul> <li>Change to</li> <li>Add a column for</li> <li>Add a row for</li> </ul>                                                              |                         |          |                         | 房地產展示表已更新<br>Al-generated content may be incorrec | t & Q      |
| <ul> <li>Remove the row.</li> <li>Change the data type for the column to</li> <li>Refresh the data.</li> <li>Give me supportions</li> </ul> |                         |          |                         | Describe what you want cha                        | anged (b)  |
| Give the suggestions.                                                                                                    |                         |          |                         | before you use it. See terms                      |            |
|                                                                                                    | Cancel                  |          |                         |                                                   | Create app |

8

這些資料行相當直觀,如果還有遺漏可以用提示(prompt)或人工的方式來調整,假設 我們需要的資料行(下一節 Power Automate 會使用到):ID、地址、客戶全名、客戶 電子郵件、預約看屋時間、房屋仲介和狀態,都確認有了之後就可以編輯資料行的值了 (如果還有其他資料行也可以保留)。

#### 8-2-2 編輯資料行

檢視原本狀態這個資料行的資料型態為文字(Text),想把它改成選項(Choice),使 用提示「改變狀態的資料型態為 choice」。接下來提示可以輸入「新增一個停售的值給 狀態這個資料行」來修改狀態這個資料行(預約看屋紀錄的狀態)有效的值,甚至我們 可以更改一筆資料的值,例如「把 001 的狀態改成停售」。在這個演練中,狀態需要有 四種選擇:待售、預約、已售與停售,請自行增修這些選項。

| III Power Apps                                                                                              | Search                 |                                                                                                    |                        |             | Enviror<br>B PL de | nment 🗘 8                                                                         | ©? 2            |
|----------------------------------------------------------------------------------------------------|------------------------|----------------------------------------------------------------------------------------------------|------------------------|-------------|--------------------|-----------------------------------------------------------------------------------|-----------------|
| Create an app                                                                                               |                        | Column prop<br>Display name *                                                                                                    | erties                 | ×           |                    |                                                                                   |                 |
| Here's a table for your app                                                                                 | 🖉 Edit table propertie | 狀態                                                                                                    |                        |             |                    | 🧑 Copilot                                                                         | Ö               |
| Why a table? Because when you see your app in a<br>moment, the data in this table is what you'll see on the | <b>田</b> 房地產展示         | Data type * ①                                                                                                    |                        |             |                    | 改變狀態的資料型                                                                          | 型態為choice       |
| screen. There will also be a form that your users can fill<br>out to add information to the table.          | □ 客戶電子郵件、              | Required                                                                                                    |                        |             | ☷ 狀態 >             | 房地產展示表已更新                                                                         |                 |
| Need anything changed?<br>Just tell Copilot what you need, and it will make the                             | wangxiaoming@e         | Selecting mult                                                                                                    | iple choices is allowe | d           | 停售                 | Al-generated content may be incorrect                                             | 9 4             |
| changes for you.                                                                                            | lixiaohua@exampl       | Choices                                                                                                    |                        | Sort $\vee$ | 待售                 | 新增一個停售的值給狀態                                                                       | 態這個資料行          |
|                                                                                                    | zhangxiaoqiang@        | Label *                                                                                                    | Value *                | -           | 待售                 | 房地產展示表已更新                                                                         |                 |
|                                                                                                    | chenxiaomei@exa        | <ol> <li>※</li> <li>※</li> <li>%</li> <li>%</li></ol> | 894,470,000            | * iii       | 待售                 | Al-generated content may be incorrect                                             | \$ \$           |
|                                                                                                    | linxiaoling@exam       | ·· 、 G音                                                                                                    | 894,470,001            | ×           | 待售                 | 把001的别                                                                            | 犬態改成停售          |
| Suggestions Change to                                                                                       |                        | # <b>「</b> 」<br># <b>「</b> 停售                                                                                                    | 894,470,002            | ÷ 11        |                    | 房地產展示表已更新<br>Al-generated content may be incorrect                                | 9 4             |
| <ul> <li>Add a column for</li> <li>Add a row for</li> </ul>                                                 |                        | + New choice                                                                                                    |                        |             |                    | Describe what you want cha                                                        | inged           |
| <ul> <li>Remove the row.</li> <li>Change the data type for the column to</li> </ul>                         |                        | Default choice *<br>待售                                                                                                    |                        |             |                    |                                                                                   | ⊳               |
| <ul> <li>Refresh the data.</li> <li>Give me suggestions.</li> </ul>                                         |                        | Advanced options                                                                                                    | ~                      |             |                    | Make sure Al-generated content is accurate<br>before you use it. <u>See terms</u> | and appropriate |
|                                                                                                    | Cancel                 |                                                                                                    | Update                 | Cancel      |                    |                                                                                   | Create app      |

當所有資料行與其值域都被正確的產生/設定之後,我們可以輸入「再新增5筆資料」, 請 Copilot 幫我們多增加幾筆樣本資料。如果前置作業都做好了,點選 Create app 就會 建立一個名稱叫做「房地產展示」的 Canvas app,同時也在 Dataverse 裝產生了一個叫 做「房地產展示」的資料表(Table)

|           | Power Apps   房地產展示 (Ed                                          | iting)                                                                                                    | ≜ PL de                                  | ment<br>NO | Ø 🗘 🍭 ? A                                                                                    |
|-----------|-----------------------------------------------------------------|----------------------------------------------------------------------------------------------------|------------------------------------------|------------|----------------------------------------------------------------------------------------------|
| ←<br>Fill | Back   ∽   ∽ [D]   ∽   + In                                     | nsert ∨ 18 Add data ∨ …                                                                                                    | V; , , , , , , , , , , , , , , , , , , , |            | Copilot (PREVIEW) ×                                                                          |
| ≡         | Tree view     ×       Screens     Components       Q     Search | 则地盘展示                                                                                                    | <b>⊕</b>                                 | < SCREEN   | <b>Copilot</b><br>Hi 陳, what can I help you with?                                            |
| +         | → New screen ~<br>> 田 App<br>> □ 尼地泰展示 screen …                 | Search         Q_i         OR           + New         Mail         Mail           #5.7         diff. On Single Single Si | / 8                                      | 2          | Create<br>Add a screen, form, or a button                                                    |
| ⊊;<br>≫   | ScreenContainer1                                                | 2x0m         Employ         Employ <td>xn<br/>18 : CO</td> <td></td> <td>Change<br/>Format fields, text, icons</td>                                                                                                    | xn<br>18 : CO                            |            | Change<br>Format fields, text, icons                                                         |
| (x)<br>N  |                                                                 | 2019         001         100000           001         0000         000         000           000         000         000         000           000         0000         000         000           000         0000         000         000           000         0000         000         000                                                                                                    |                                          |            | How do I ?                                                                                   |
| م<br>چ    |                                                                 |                                                                                                    |                                          |            | Add a text label Add a gallery<br>Add a button Add an email screen O                         |
| Ŕ         |                                                                 | □ 房地產展示 scre — — — — — — — — — — — — — — — — — —                                                                                                    | + 40 % Z                                 |            | Make sure Al-generated content is accurate and appropriate<br>before using. <u>See terms</u> |

接下來就能點選執行按鈕▷來測試這個 Canvas app,下圖中顯示的資料是系統產生的樣本,讀者得到的資料不一定完全一樣,目前顯示是(ID 001)的紀錄。

| iii Power Apps   房地產展示 (Ec | liting) |           | Environment<br>壆 PL demo | Ð  | ¢   | \$\$ ^ | ? A         |
|----------------------------|---------|-----------|--------------------------|----|-----|--------|-------------|
|                            |         |           |                          |    |     | ě      | ×           |
| 房地產展示                      |         |           |                          |    |     |        | $\bigoplus$ |
| Search                     | ٩       | 001       |                          |    |     | I      | Ū           |
| + New                      |         | 地址        | 描述                       |    |     |        |             |
| 台北市<br>這是公寓A的描述            | >       | 台北市       | 這是公寓A的描述                 |    |     |        |             |
| 王小明                        |         | 客戶全名      | 客戶電子郵件                   |    |     |        |             |
| 东北市                        |         | 王小明       | wangxiaoming@example.    | om |     |        |             |
| 這是別墅B的描述                   | >       | 房屋仲介      | 預約看屋時間                   |    |     |        |             |
| 学小垂                        |         | 仲介A       | 1/1/2022                 | 18 | :00 |        |             |
| 台中市                        |         | ID        | 價格                       |    |     |        |             |
| 這是辦公室C的抽麵<br>張小強           | >       | 001       | 100000                   |    |     |        |             |
| 高雄市                        |         | 價格 (Base) | 狀態                       |    |     |        |             |
| 這是商店D的描述<br>陳小美            | >       | 100000    | 停售                       |    |     |        |             |

點選+New即可新增一筆資紀錄:輸入地址、房仲姓名、客戶姓名、預約看屋的日期與時間(一個未來的日期)之後,就可以點選 / 按鈕,儲存這筆紀錄。如果一切都如預期的完成工作,表示我們順利地使用 Copilot 來建立了一個 Canvas app。點選右上方的 關閉這個 app 後,點選儲存按鈕 可以將 app 儲存起來,點選發佈按鈕 了可以將 app 發佈給其他的人使用。當然,如果讀者願意,之前的 Real Estate Property 也可以用類似的方式產生,只使是在沒有 Excel 檔案存在的情況下,每個欄位的名字、格式,都要以 提示(prompt)的方式輸入給 Copilot,才能完成相同的工作。相對而言,如果有一個 基礎 Excel 檔案的話,直接使用它來建立 Canvas app 是一個更有效率的方式。

## 8-3 使用 Copilot 建立自動化流程

「房地產展示」這個 app 紀錄著潛在客戶與房仲之間關於看屋的紀錄,實務上一筆看房 需求產生時,通常需要經過業務主管的批准,才能最有效地管控公司的資源(例如:避 免過多的客戶在同一時間看房)。本節演練的情境是在一筆「房地產展示」紀錄被新增 時,需要寄一封確認信給一位特定的業務主管來批示核准或是拒絕。當然這樣的情境也 可以調整為前面章節中關於電腦設備的借用與歸還,由一個 Teams 群組來當作核准或是 拒絕的處理單位,當然這樣流程細節可能就要做些微調整。

#### 8-3-1 建立流程

登入 Power Automate 之後,在 Copilot 輸入框中鍵入「建立 Dataverse 記錄後,啟動並 等待批准,如果 true 更新紀錄,否則也更新紀錄」。

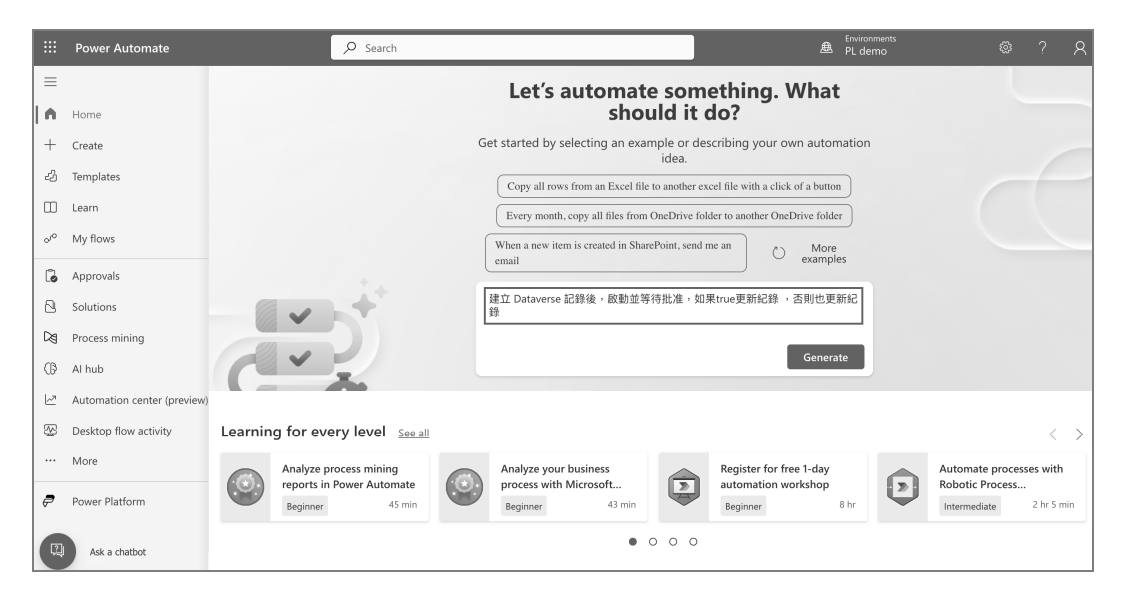

基本上也就是以提示說明流程的前幾個步驟,Copilot 會幫我們建立如下的流程(如果 看不到適合的流程,請點選 Show a different suggestion )。

| ::: Power Automate                                                                                                    | ✓ Search                                                                                                    | Environments<br>PL demo                          |   |        | R |
|----------------------------------------------------------------------------------------------------|----------------------------------------------------------------------------------------------------|--------------------------------------------------|---|--------|---|
| Describe it to design it                                                                                               |                                                                                                    |                                                  |   |        |   |
| Step 1 of 2                                                                                                    | Suggested flow<br>After you review this AI generated flow suggestion, select                                             | Next to configure it                             |   |        |   |
| What will your flow<br>do?<br>Describe what you want to automate and Al<br>will help you make it barroon. How it works | PD Trigger<br>The flow starts when this happens<br>When a row is added, modified or deleted<br>Microsoft Dataverse       |                                                  |   |        |   |
| win nep you make k hoppen. <u>Tow k troks</u>                                                                          | <ul> <li>Actions</li> <li>This is what the flow will do</li> <li>Start and wait for an approval<br/>Approvals</li> </ul> |                                                  |   |        |   |
|                                                                                                    | Condition <ul> <li>True</li> <li>Update a row</li> <li>Microsoft Dataverse</li> </ul>                                    | × False<br>Update a row 2<br>Microsoft Dataverse |   |        |   |
|                                                                                                    | Show a different suggestion                                                                                              | < 2 of 2 >                                       | c | Cancel |   |

#### 點選 Next,查看流程狀態,如果沒有問題,就可以點選 Create flow 來建立流程。

| ::: Power Automate                                                                      | 𝒫 Search              |                       |     | ≜ | Environments<br>PL demo                                                   | ŵ                    | ?         | 8    |
|-----------------------------------------------------------------------------------------|-----------------------|-----------------------|-----|---|---------------------------------------------------------------------------|----------------------|-----------|------|
| Describe it to design it                                                                |                       |                       |     |   |                                                                           |                      |           |      |
| Step 2 of 2<br>Make sure                                                                | Review your connected | apps and services     |     | F | Trigger The flow starts when this h When a row is adde                    | appens<br>d, modifie | d or dele | eted |
| everything's ready                                                                      | Microsoft Dataverse   | ychen@live.shu.edu.tw | ⊘ … | 1 |                                                                           |                      |           |      |
| To run the flow, make sure all your data sources are connected. <u>How it works</u> [2] | Approvals             | Approvals             | ⊘ … | 1 | Actions This is what the flow will d                                      | 0                    |           |      |
|                                                                                         |                       |                       |     |   | Start and wait for a Approvals                                            | n approval           |           |      |
|                                                                                         |                       |                       |     |   | Condition                                                                 |                      |           |      |
|                                                                                         |                       |                       |     |   | Vrue     Update a row     Microsoft Datave     X False     Update a row 2 | 'SP                  |           |      |
|                                                                                         | Back Create flow      |                       |     |   | Microsoft Datave                                                          | se                   | Cance     | 2    |

Power Automate 會導入如下畫面:

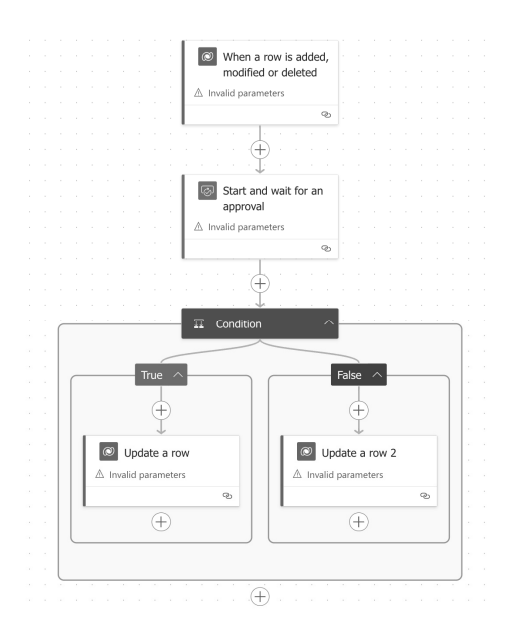

由於這些單元的參數都沒有設定,所以都會顯示「Invalid paramters」。我們需要逐一將它們所需的參數設定,首先來處理「When a row is added, modified or deleted」這個 觸發程序(Trigger)。點開之後將其所關聯的表格(Table Name)設成「房地產展示」, Change Type 設成 Added,設定完成之後就不會再顯示「Invalid paramters」。

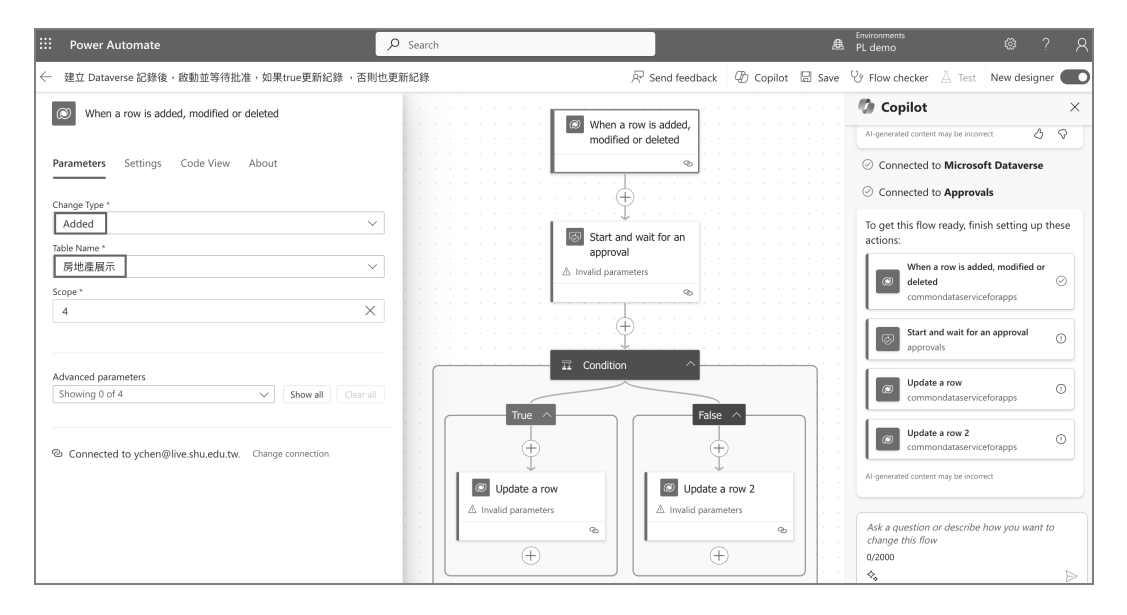

接下來點開「Start and wait for an approval」動作(Action)來做設定。

將 Approval Type 設成 Approve/Reject - First to respond、Title 輸入「房地產展示的新要求」、Assigned To 設成能夠核准這次看房的主管 email(例如:liminliu@live.shu.edu.tw),

至於信件的本文(Details)可以輸入 提示「新的房地產展示請求,請查看 以下詳細資訊並批准或拒絕該請求:」 與「物件:客戶:客戶電子郵件:時 間:」並在其右方點選**夕**,使用 Dynamic content,將表格中的地址、 客戶全名、客戶電子郵件、預約看屋 時間這些資料行,設在這些文字之 後。那麼這筆新增記錄中這些資料行 的值,就會被動態地自動帶入到這封 郵件之中。完成這個設定之後,「Start and wait for an approval」也就不再有 「Invalid paramters」了。

| Power Automate                                                                                 |         |   |
|------------------------------------------------------------------------------------------------|---------|---|
| -<br>- 建立 Dataverse 記錄後,啟動並等待批准,如果true更新紀錄 ,否則也更新紀錄                                            |         |   |
| Start and wait for an approval                                                                 | :       | < |
| Parameters Settings Code View Testing About                                                    |         |   |
| Approval Type *                                                                                |         |   |
| Approve/Reject - First to respond                                                              | $\sim$  |   |
| Title *                                                                                        |         |   |
| 房地產展示的新要求                                                                                      |         |   |
| Assigned To *                                                                                  |         |   |
| liminliu@live.shu.edu.tw                                                                       |         |   |
| Dataile                                                                                        |         |   |
| 新的房地產展示請求,請查看以下詳細資訊並批准或拒絕該請求:<br>物件: ● 地址 ×<br>客戶:● 客户奉名 ×<br>客戶電子部件: ● 客戶電子 ×<br>時間: ● 預約看星 × |         |   |
| Item Link                                                                                      |         |   |
| Add a link to the item to approve                                                              |         |   |
| Item Link Description                                                                          |         |   |
| Describe the link to the item                                                                  |         |   |
|                                                                                                |         |   |
| Advanced parameters                                                                            |         |   |
| Showing 0 of 4 V Show all Cla                                                                  | ear all |   |

接下來點開「Condition」來做條件設定。在 Choose a value 選項中使用 Dynamic content, 將它設成 Outcome,等於「is equal to」核准「Approve」。這個分支條件「Condition」 的下方,不論是 True 或是 False,都是「Update a row」的動作。我們會依據主管核准 與否,將「房地產展示」表格中的「狀態」欄位設成「預約」或是「停售」。

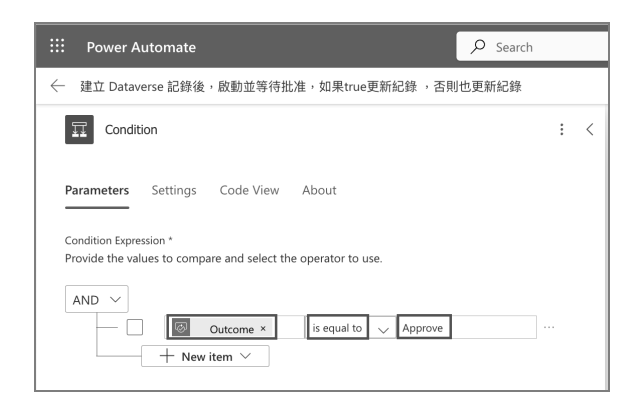

首先點開 True 這一邊的「Update a row」動作,將其所關聯的表格(Table Name)設成 「房地產展示」, Row ID 設成 Dynamic content,連結到「房地產展示」中的「房地產 展示(Unique Identifier for entiry instance)」。然後展開所有進階參數(Advanced parameters),將「狀態」下拉式選單設定成「預約」。

另一邊 False 端「Update a row 2」動作的設定也非常類似,將關聯表格(Table Name) 設成「房地產展示」, Row ID 設成 Dynamic content,連結到「房地產展示」中的「房 地產展示(Unique Identifier for entiry instance)」。「狀態」則需要設定成「停售」。 也就是說,如果主管不核准這次的看房,我們就把「房地產展示」中該紀錄的狀態設成 「停售」。

| O Update a row : <                                      | Update a row 2                                        |
|---------------------------------------------------------|-------------------------------------------------------|
| Parameters Settings Code View Testing About             | Parameters Settings Code View Testing About           |
| Table Name *                                            | Table Name *                                          |
| Row ID *  ⑧ 房地產展 ×                                      | Row ID *                                              |
|                                                         |                                                       |
|                                                         |                                                       |
| Advanced parameters Showing 1 of 15 Clear all Clear all | Advanced parameters           Showing 1 of 15         |
| 状態<br>預約 ~ X                                            | <br>  停售   ×                                          |
| ල Connected to ychen@live.shu.edu.tw. Change connection | Connected to ychen@live.shu.edu.tw. Change connection |

不論這次的看屋是被核准還是被拒絕,我們都需要寄送一封電子郵件,讓客戶知道主管的決定。因此,可以在 Copilot 輸入框中鍵入「Under the "Update a row" action for both branches in the condition, add a new "Send an email (V2)" action」<sup>4</sup>,將「Send an email」寄送郵件的動作,分別加到這兩個節點下方。

<sup>&</sup>lt;sup>4</sup> 目前 Power Platform 的 Copilot 還看不懂中文,但是 AI 進步神樹,應該假以時日就可以用中文來下 提示 (prompt) 了

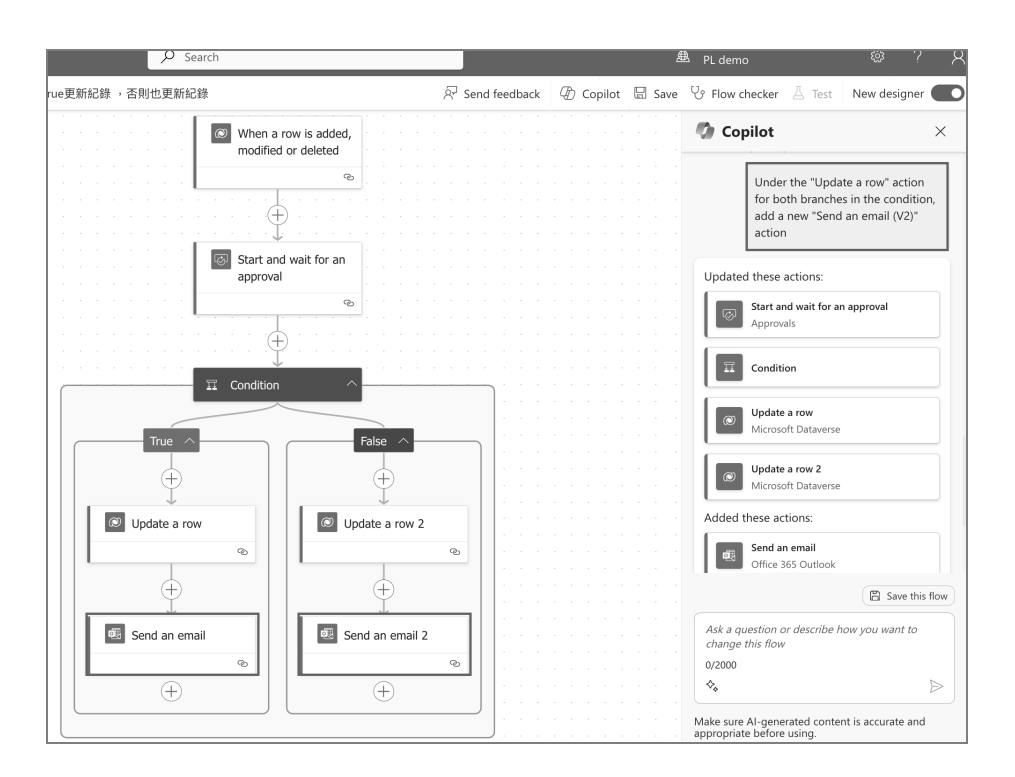

點開 True 這一端的寄送郵件動作,將收件人(To:)設定成 Dynamic content 連結到的 客戶電子郵件;至於信件主題(Subject:)直接輸入「您的房地產展示請求已獲得批准」; 而郵件本文則輸入「祝您有美好的一天-您的房地產展示請求已獲得批准。請參閱下面 的詳細資訊。」接著包含「房屋地址: 房仲姓名: 看屋時間:」這些資料。我們可以 直接點選9,使用 Dynamic content,將連結到表格中相對應的欄位。

|                                                                                                    |               |        | : \      |
|----------------------------------------------------------------------------------------------------|---------------|--------|----------|
| Parameters Settings Code View                                                                                              | Testing       | About  |          |
| To *                                                                                                    |               |        |          |
| ◎ 客戶電子 ×                                                                                                    |               |        | $\times$ |
| Subject *                                                                                                    |               |        |          |
| 您的房地產展示請求已獲得批准                                                                                                    |               |        |          |
| Body *                                                                                                    |               |        |          |
| <ul> <li>您的房地產展示請求已獲得批准,盖房屋地址:</li> <li>步址 ×</li> <li>房屋仲介 ×</li> <li>看屋時間:</li> <li>● 預約看屋×</li> <li>祝您有美好的一天。</li> </ul> | <b>青參閱下面的</b> | 5詳細資訊: |          |
|                                                                                                    |               |        |          |
| Advanced parameters                                                                                                    |               |        |          |

至於 False 這一端的 Email,則可以用一模一樣的方式,只要將主題/本文中「已獲得批 准」,改成「已經停售」就可以了。最後將這個流程名稱改成比較合適的名字,例如「請 求批准房地產展示」。

#### 8-3-2 測試流程

完成流程設計之後,在正式上線之前,可以先儲存圖 Save並測試為 Test這個流程。在這個情境中,我們需要使用手動(Manually)的方式來做測試:

| <ul> <li>← 請求批准局地產展示</li> <li>✓ Your flow is ready to go. We recommend you test it.</li> <li>✓ Your flow is ready to go. We recommend you test it.</li> <li>✓ When a row is added,<br/>modified or deleted</li> <li>✓ Automatical</li> <li>✓ Start and wait for an<br/>approval</li> <li>✓ </li> </ul> |              |   |    |     |      |     |     |     |     |      |   |     |     |   |    |     | l  | , | ρ   | S   | iea | ch |   |               |            |                                    |                                                                                                    |            |     |            |          |   |  |   |    |     |       |     |     |   |   |   |     |      |   |    |          |                            |       |         |        |        |       |        |   | R |
|----------------------------------------------------------------------------------------------------|--------------|---|----|-----|------|-----|-----|-----|-----|------|---|-----|-----|---|----|-----|----|---|-----|-----|-----|----|---|---------------|------------|------------------------------------|----------------------------------------------------------------------------------------------------|------------|-----|------------|----------|---|--|---|----|-----|-------|-----|-----|---|---|---|-----|------|---|----|----------|----------------------------|-------|---------|--------|--------|-------|--------|---|---|
| <ul> <li>Your flow is ready to go. We recommend you test it.</li> <li>When a row is added, modified or deleted</li> <li>C Automatical</li> <li>Start and wait for an approval</li> <li>C Automatical</li> </ul>                                                                                        | $\leftarrow$ | 6 | 10 | 青习  | ₹批   | 北准  | 主房  | įΰ  | 也商  | ĩ展   | 彩 | 1   |     |   |    |     |    |   |     |     |     |    |   |               |            |                                    |                                                                                                    |            |     |            |          |   |  | 8 | Se | end | l fee | edk | bac | k | Q | b | Cop | oilo | t | Te | st       | Flo                        | w     |         |        |        |       |        | × | < |
| · · · · · · · · · · · · · · · · · · ·                                                                                                    | )            | C |    | fou | r fl | low | ris | rea | ady | y to | 9 | 0.1 | rec |   | me | end | yo |   | est | it. |     |    |   | l N<br>r<br>z | Whe<br>mod | en a<br>lifie<br>(<br>t an<br>rova | $\downarrow$ rov<br>d or<br>$\downarrow$ $\downarrow$ $\downarrow$ $\downarrow$ $\downarrow$ $\downarrow$ $\downarrow$ $\downarrow$ $\downarrow$ $\downarrow$ | v is<br>de | add | ded,<br>ed | Q.<br>Q. |   |  |   |    |     |       |     |     |   |   |   |     |      |   | C  | ) N<br>P | 1 Annua<br>erform<br>uutom | atica | startin | g acti | ion to | trigg | er it. | , |   |
|                                                                                                    |              |   |    |     |      |     |     |     |     |      |   |     |     | - |    |     |    |   |     |     |     | -  | Π | С             | Cond       | litio                              | n                                                                                                    |            |     | _          | ^        | - |  |   |    |     |       | 0   |     |   |   |   |     |      |   |    |          |                            |       | 6       |        | 7      |       |        |   | _ |

等流程啟動之後,我們可以啟動前一節測試過的 Canvas app 來新增(+New)一筆「房 地產展示」紀錄。例如:在這次的測試中,輸入一個看屋的地址,客戶的全名是林小姐, 客戶的電子郵件是:個人自己的電子郵件信箱,房屋仲介是陳經理,預約看屋時間選定 一個未來的日期/時間。輸入完成之後,可以點選 / 按鈕,儲存這筆紀錄。

| 房地產展示                         |   |               | $\oplus$                      |
|-------------------------------|---|---------------|-------------------------------|
| Search                        | ٩ | 001           | ✓ ×                           |
| + New                         |   | 地址            | 描述                            |
| 台北市<br>這是公寓A的描述               | > | 台北市木柵路一段17巷1號 | 美麗的翠谷                         |
| ±7148                         |   | 客戶全名          | 客戶電子郵件                        |
| <b>新北市</b><br>這是別墅B的描述<br>李小華 | > | 林小姐 屋屋仲介      | ychen@cc.shu.edu.tw<br>預約委買時間 |
| 台中市<br>這是辦公室C的描述<br>準小發       | > | 陳經理           | 6/27/2024 🔤 10 🗸 : 00 🗸       |
| 高雄市                           |   | ID            | 價格                            |
| 這是商店D的描述<br>陳小美               | > | 價格 (Base)     | 狀態                            |

當這一筆新紀錄被加到「房地產展示」表 格中的時候,流程就會被啟動。觀察 Power Automate 的畫面,可以看到第一個步驟已 經完成,現在停在「Start and wait for an approval」這個步驟。

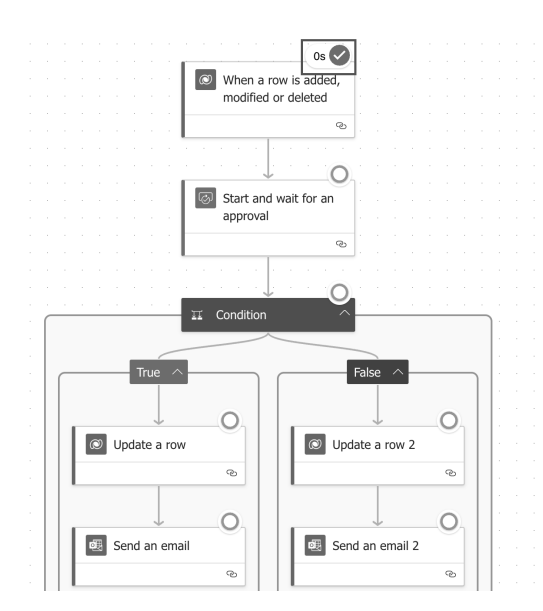

決定核准與否的主管這時候會收到一封電郵,包含 核准(Approve)/拒絕(Reject)的選項,主管可以 依權責決定點選送出。

| 7:19                                                                                                    |                                                         |              | ÷ 5       |  |  |  |  |
|----------------------------------------------------------------------------------------------------|---------------------------------------------------------|--------------|-----------|--|--|--|--|
| outlook.office.com                                                                                                    |                                                         |              |           |  |  |  |  |
| ÷                                                                                                    |                                                         | <del>(</del> | ð         |  |  |  |  |
| Microsoft                                                                                                    | Pov                                                     | ver Auton    | nate      |  |  |  |  |
| 房地產展示的新要求                                                                                                    |                                                         |              |           |  |  |  |  |
| 陳                                                                                                    |                                                         |              |           |  |  |  |  |
| 要求者為 陳育亮 <ych< td=""><td colspan="7">要求者為陳育亮 <ychen@live.shu.edu.tw></ychen@live.shu.edu.tw></td></ych<>                                                                                                    | 要求者為陳育亮 <ychen@live.shu.edu.tw></ychen@live.shu.edu.tw> |              |           |  |  |  |  |
| 新的房地產展示請求,請查看以下詳細資訊並<br>批准或拒絕該請求:<br>物件:台北市木柵路一段17巷1號<br>客戶電子鄧件:ychen@cc.shu.edu.tw<br>時間:2024-06-27T02:00:00Z                                                                                                    |                                                         |              |           |  |  |  |  |
| 建立日期: 2024年6月19日下午 11:18 GMT                                                                                                    |                                                         |              |           |  |  |  |  |
|                                                                                                    |                                                         |              |           |  |  |  |  |
| 4                                                                                                    | 该准 >                                                    |              |           |  |  |  |  |
|                                                                                                    |                                                         |              | $\square$ |  |  |  |  |
| $\leftarrow \rightarrow$                                                                                                    | +                                                       | 10           |           |  |  |  |  |
| 要求者為陳育亮 <ychen@live.shu.edu.tw><br/>新的房地產展示請求,請查看以下詳細資訊並<br/>批准或拒絕該請求:<br/>物件:台北市木柵路一段17巷1號<br/>客戶:林小姐<br/>客戶電子鄧件:ychen@cc.shu.edu.tw<br/>時間:2024-06-27T02:00:00Z<br/>建立日期:2024年6月19日下午11:18 GMT<br/><u>核准</u>&gt;<br/><u>依</u> → 回覆<br/>← → + 10 …</ychen@live.shu.edu.tw> |                                                         |              |           |  |  |  |  |

如果主管點選核准,當然就會流入 True 這一端的分支中:

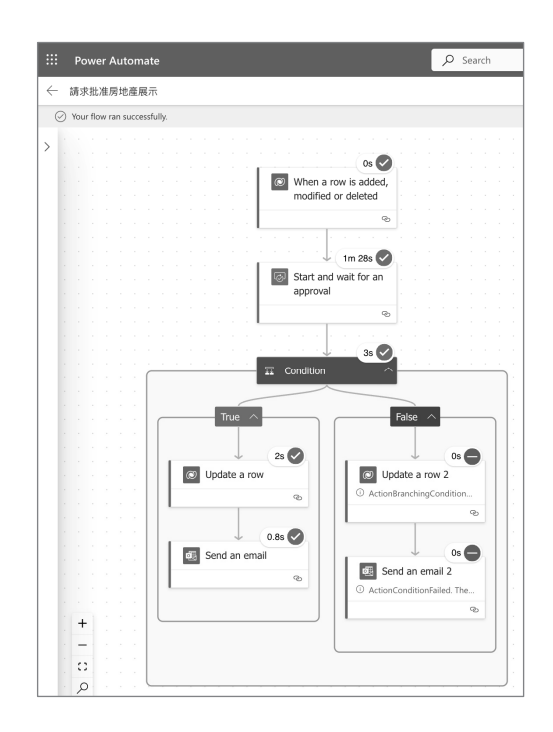

由於不論核准與否,流程都是擷取出「房地產展示」表 格中的欄位值,製作一封郵件寄給客戶。此時我們就可 以到客戶的信箱中,檢查是否有收到這封確認郵件。而 當客戶收到如下的 email 就能清楚地知道這次的看房預 約已經被核准了,同時工作流程也就結束了:

在這個章節中,我們完整地演練了如何使用 Copilot 建 立畫布應用程式與流程。我們當然可以使用前面的章 節,以傳統(如本章第一小節)的方式來建立畫布應用 程式與流程,但是讀者應該不難發現,使用 Copilot 可 以讓整個建置的過程更加輕鬆、方便。只要孰悉幾個簡 單的「提示(prompt)」,就能夠完成工作,不論是新 增/刪除表格中的欄位,或是新增修改流程中的控制內 容,可以更進一步地實現 No-code/Low-code 的理想工作 環境。

| 11:3                      | 39                           | .ıli 5G (94) |               |  |  |  |
|---------------------------|------------------------------|--------------|---------------|--|--|--|
| < 9                       |                              |              | $\wedge \vee$ |  |  |  |
| 陳明                        | <b>東育亮</b><br>女件人: yui-liang | g chen >     | 上午 11:00      |  |  |  |
| 您的房地產展示請求已獲得批准            |                              |              |               |  |  |  |
| 您的房:<br>面的詳               | 地產展示請求已<br>細資訊:              | 獲得批准         | ,請參閱下         |  |  |  |
| 房屋地址:台北市木柵路一段17巷1號        |                              |              |               |  |  |  |
| 房仲姓名:陳經理                  |                              |              |               |  |  |  |
| 看屋時間:2024-06-27T02:00:00Z |                              |              |               |  |  |  |
| 祝您有美好的一天。                 |                              |              |               |  |  |  |
|                           |                              |              |               |  |  |  |
|                           |                              |              |               |  |  |  |
|                           |                              |              |               |  |  |  |
|                           |                              |              |               |  |  |  |
|                           |                              |              |               |  |  |  |
|                           |                              |              |               |  |  |  |
| Ξ                         |                              | \$           | Í             |  |  |  |
|                           |                              |              |               |  |  |  |

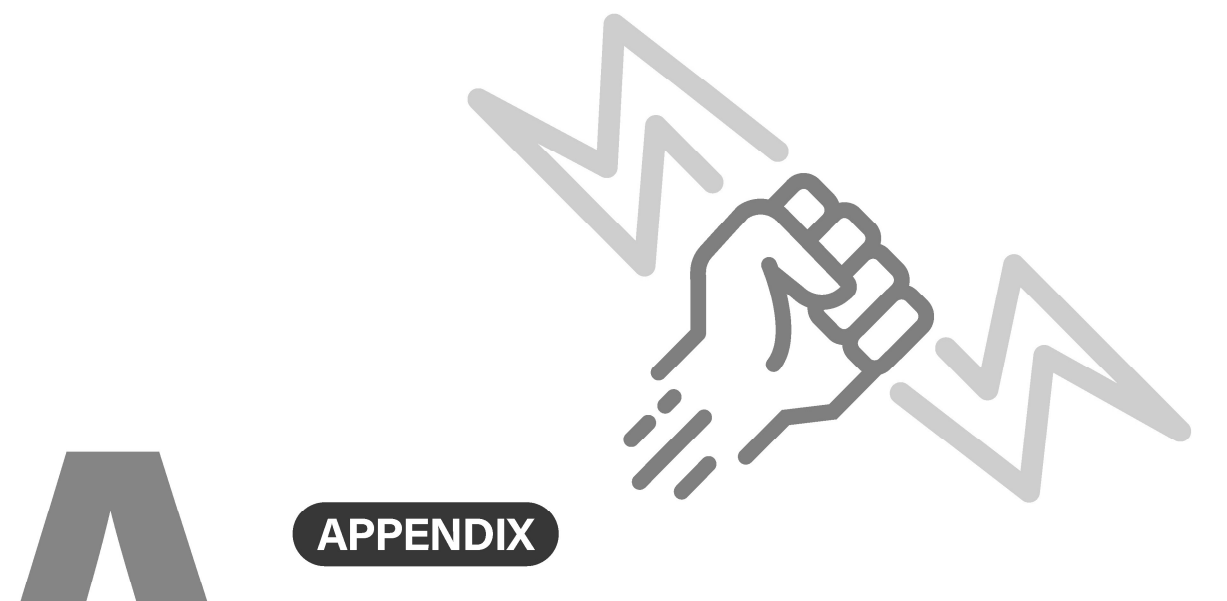

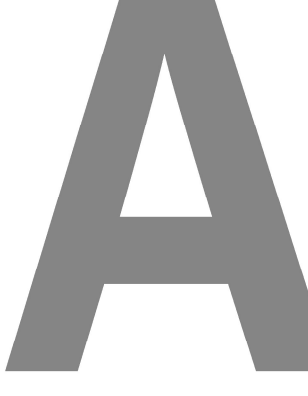

# PL-900: Microsoft Power Platform Fundamentals 商業智慧應用核心能力 國際認證模擬試題

#### 一、描述 Microsoft Power Platform 的商業價值

- 某公司計劃實作 Microsoft Power Platform 應用程式,該公司不想要使用任何開發 工具或外掛程式,您可以執行哪項動作?下列敘述若是成立,請選取〔O〕,否則, 請選取〔X〕:
  - () 您可以將 Dynamics 365 Sales 的帳戶資訊與協力廠商資料庫同步。
  - ()您可以使用 Power Automate 流程從訂單建立發票,然後將發票傳送給客戶。
- ()2. 您正在建置一個讓使用者記錄其費用的畫布應用程式,該應用程式還將針對有視覺障礙的使用者支援螢幕助讀程式。您有下列需求:
  - 使用可識別潛在問題的工具。
  - 使用可提供應用程式修改建議的工具。
     您需要一項符合這些需求的工具,您應該使用下列何種工具?
  - (1) 協助工具檢查程式
  - (2) Microsoft 信任中心
  - (3) Microsoft Power Platform 系統管理中心
  - (4) 流程檢查程式
- ()3. 您正在為公司開發報表,您必須建立包含下列資料的視覺效果:
  - 來自協力廠商企業資源規劃(ERP)系統的到期發票
  - 從 Microsoft Dataverse 向用戶端發出的呼叫數目
  - Microsoft Excel 檔案資料

報表必須顯示在單一頁面中,您需要建立視覺效果,您應該使用哪個項 目?

- (1) 資料表 (2) 部署管線
- (3) 資料行 (4) 儀表板
- ()4. 某企業公司正在評估 Microsoft Power Platform 安全性模型,您需要確認可以套用授權的最低可能層級,請問您應該選定哪一個層級?
  - (1) 資料列 (2) 資料行
  - (3) 環境 (4) 租用戶

- ()5. 某公司正在為其商務使用者實作 Microsoft Power Platform,這些商務使用 者是其主題領域的專家,但不熟悉 Microsoft Power Platform 設定。這些 商務使用者需要有關 Microsoft Power Platform 應用程式和自動化設定的 協助,您需要建議一項功能來協助使用者進行設定。
  - (1) Copilot (2) Al Builder
  - (3) Microsoft 365 (4) Power Automate
- ()6. 某公司正在評估 Microsoft Power Platform 的功能,該公司需要與現有的 啟動程序範本進行原生整合,以促進跨裝置的回應式設計。您需要建議有 助於整合的服務,請問您應該建議哪項服務?
  - (1) Power Pages (2) Copilot
  - (3) Power Apps (4) Power Automate
- ()7. 某公司建立了一個名為庫存管理的 Power Apps 應用程式,使用者回報存 取該應用程式時發生問題。您需要向 Microsoft 開啟支援票證,請問您應 該在哪一個位置建立支援票證?
  - (1) Microsoft 365 系統管理中心
  - (2) 製作者入口網站
  - (3) 庫存管理應用程式
  - (4) Microsoft Power Platform 系統管理中心
- ( )8. 某間公司使用 Dynamics 365 Sales,您有下列需求:
  - 檢視帳戶的分析資料。
  - 當購買價格超過 10,000 美元時,模型導向應用程式必須自動傳送核准 表單給經理。

您必須使用 Microsoft Power Platform 擴充 Dynamics 365 Sales 的功能, 您需要針對「檢視帳戶的分析資料」需求選取應用程式,您應該使用哪個 應用程式?

- (1) Power BI (2) Power Automate
- (3) Power 入口網站